## MANUAL DE INGRESO A SITEX WEB

Cuando su paciente sea atendido en nuestras sedes se le enviarán los resultados de los exámenes que ordenó por nuestra plataforma Sitex Web vía correo electrónico.

## Pasos para ingresar:

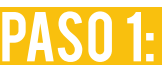

Abrir el correo que contiene: link de ingreso a Sitex Web, usuario y contraseña.

Su paciente Ochoa Sanchez Richard se está atendiendo con nosotros. Para visualizar sus imágenes y resultados, puede ingresar al siguiente <u>link</u>

Le recordamos que su usuario y contraseña son los siguientes: Usuario: <u>sistemas@cdi.com.pe</u> Contraseña: **123456** 

\*Nota: en caso sea la primera vez que ingrese a este sistema, se le pedirá que cambie su contraseña.

\*Si es la primera vez que ingresa a Sitex Web, se le enviará una contraseña generada aleatoriamente.

## PASO 3:

Si es la primera vez que ingresa, utilice el usuario y contraseña que recibió por correo electrónico, luego se le solicitará que modifique la contraseña por única vez. Finalmente salga de la plataforma para grabar los datos.

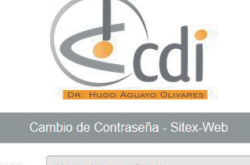

| r Contraseña Antigua |                                            |
|----------------------|--------------------------------------------|
| r Contraseña Nueva   |                                            |
| r Confirmación       |                                            |
| ita                  | itar Contraseña Nueva<br>itar Confirmación |

## PASO 5:

Visualice los resultados de los estudios de su paciente desde cualquier plataforma. Puede ver imágenes radiográficas, análisis, informes, fotografías, videos y tomografías\*.

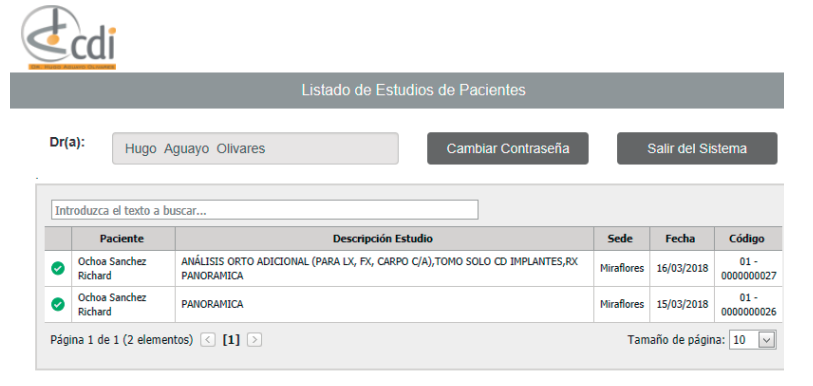

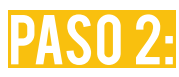

Ingrese a Sitex Web mediante el link que recibió en el correo electrónico con el usuario y contraseña (si ya ingresó anteriormente pase al paso 5).

| Ecdi                             |                    |  |
|----------------------------------|--------------------|--|
| Acceso al Sistema - Sitex-Web    |                    |  |
| Correo:                          | Digitar Correo     |  |
| Contraseña:                      | Digitar Contraseña |  |
| Registrarse ¿Olvidaste tu clave? |                    |  |
| Iniciar Sesión                   |                    |  |

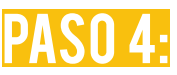

Vuelva a ingresar a la plataforma con la nueva contraseña que creó.

|                | Ecdi                             |  |
|----------------|----------------------------------|--|
|                | Acceso al Sistema - Sitex-Web    |  |
|                |                                  |  |
| Correo:        | Digitar Correo                   |  |
| Contraseña:    | Digitar Contraseña               |  |
|                | Registrarse ¿Olvidaste tu clave? |  |
| Iniciar Sesión |                                  |  |

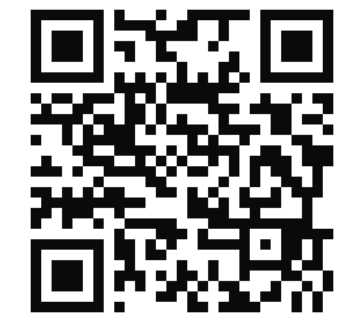